# 第10章 エラーメッセージ

各種画面の操作をする中で、エラーメッセージが表示された場合は、以下をご確認ください。

1 ログイン機能(第2章)

| NՉ | 表示メッセージ                                      | 要因・事象                                             | 対処方法                                  |
|----|----------------------------------------------|---------------------------------------------------|---------------------------------------|
| 1  | 必須入力です。                                      | 画面上の <mark>必須</mark> マークがある項目で<br>未入力の状態となっている。   | 項目内容を入力してください。                        |
| 2  | IDまたはパスワードに誤りがあ<br>ります。IDとパスワードをご確<br>認ください。 | ・ログインID/パスワードに該当する<br>ユーザが存在しない。<br>・パスワードが誤っている。 | ログインID・パスワードを確認して<br>再度ログイン作業をしてください。 |
| 3  | ログイン試行回数を超過した<br>ため、IDがロックされました。             | 5回以上、ログインに失敗した。                                   | 協会にお問い合わせください。                        |
| 4  | 登録ユーザのシステム利用期<br>限が超過しています。                  | ログイン有効期間(最終ログイン日<br>より90日間)が切れている。                | 協会にお問い合わせください。                        |
| 5  | 登録ユーザのパスワード有効<br>期限が切れています。                  | パスワード有効期限(180日)が<br>切れている。                        | 協会にお問い合わせください。                        |
| 6  | 登録ユーザのシステム利用は<br>停止されています。                   | 当該ユーザが[利用停止]状態に<br>なっている 。                        | 協会にお問い合わせください。                        |
| 7  | ログイン試行回数を超過した<br>ため、IDはロックされています。            | ログイン試行回数の上限(5回)を<br>超過し、ユーザがロック状態になっ<br>ている。      | 協会にお問い合わせください。                        |
| 8  | システムエラーが発生しまし<br>た。                          | 想定外の原因によりエラーが発生し<br>ている。                          | 協会にお問い合わせください。                        |

## 2 パスワード変更機能(第2章)

| Nº | 表示メッセージ                                                     | 要因・事象                                           | 対処方法                                                                                    |
|----|-------------------------------------------------------------|-------------------------------------------------|-----------------------------------------------------------------------------------------|
| 1  | 必須入力です。                                                     | 画面上の <mark>必須</mark> マークがある項目で未<br>入力の状態となっている。 | 項目内容を入力してください。                                                                          |
| 2  | 入力されたパスワードが一致<br>しません。                                      | 現在使用しているパスワードと違う<br>パスワードが入力された。                | パスワードを確認し、再度入力してく<br>ださい。                                                               |
| 3  | 新しいパスワードが確認用パ<br>スワードと一致しません。                               | 入力した「新しいパスワード」と<br>「新しいパスワード(確認)」が<br>異なっている。   | 入力内容を確認し、再度入力してくだ<br>さい。                                                                |
| 4  | 最低8文字入力してください。                                              | 入力したパスワードの文字数が<br>8文字未満になっている。                  | 8文字以上のパスワードに修正してく<br>ださい。                                                               |
| 5  | 「英字(大文字)」「英字<br>(小文字)」「数字」「記<br>号」の文字種を1文字以上組<br>み合わせてください。 | 入力したパスワードに「英大文字」<br>「英小文字」「数字」「記号」が含<br>まれていない。 | 英大文字・英小文字・数字・記号を<br>それぞれ1文字以上使用したパスワー<br>ドに修正してください。<br>(→詳細:第2章の3「ピムスのパス<br>ワードを変更する」) |
| 6  | 同じ文字の3回以上の連続使用<br>はできません。                                   | 同じ文字が3回以上連続したパス<br>ワードを入力している。                  | 同じ文字の連続使用を2回以下とした<br>パスワードに修正してください。                                                    |
| 7  | 過去3回に登録されたパスワー<br>ドは登録できません。                                | 過去の3回使用したパスワードと、<br>同じパスワードになっている。              | 過去3回に使用したパスワード以外の<br>ものに修正してください。                                                       |
| 8  | 入力されたユーザID(メールア<br>ドレス)は登録されていませ<br>ん。                      | 登録されていないメールアドレスを<br>入力した。                       | ・入力内容をご確認ください。<br>・協会にお問い合わせください。                                                       |
| 9  | 登録ユーザのシステム利用期<br>限が超過しています。                                 | システム利用期限切れ(期限超過)<br>となっている。                     |                                                                                         |
| 10 | 登録ユーザのシステム利用は<br>停止されています。                                  | ユーザが利用停止状態となっている。                               | -                                                                                       |
| 11 | ログイン試行回数を超過した<br>ため、IDはロックされています。                           | ユーザがロック状態になっている。                                | 協会にお問い合わせください。                                                                          |
| 12 | メール送信処理で異常が発生<br>しました。                                      | 仮登録通知メール送信が異常終了し<br>ている。                        |                                                                                         |
| 13 | データアクセスでエラーが発<br>生しました。                                     | データベース更新時にエラーが発生<br>している。                       |                                                                                         |

# 3 ユーザマスタ管理機能(第3章)

| Nº | 表示メッセージ                                                                 | 要因・事象                                                                                    | 対処方法                                                                                     |
|----|-------------------------------------------------------------------------|------------------------------------------------------------------------------------------|------------------------------------------------------------------------------------------|
| 1  | 対象データはありません。                                                            | 検索結果の件数が0件である。                                                                           | 検索条件を変更し、再度検索を行って<br>ください。                                                               |
| 2  | 最大レコード件数****件を超え<br>ているため、検索条件を追加<br>して再検索してください。<br>(****は検索結果の最大表示件数) | 検索結果件数が最大表示件数を超え<br>ている。                                                                 | 検索条件を変更し、再度検索を行って<br>ください。                                                               |
| 3  | 必須入力です。                                                                 | 画面上の <mark>必須</mark> マークがある項目で<br>未入力の状態となっている。                                          | 項目内容を入力してください。                                                                           |
| 4  | 半角文字、機種依存文字は使<br>用できません。                                                | 「氏名」に、半角文字、機種依存文<br>字、またはスペースが含まれている。                                                    | 半角文字、機種依存文字、またはス<br>ペースが含まれないように入力してく<br>ださい。                                            |
| 5  | スペースを含まずに全角カタ<br>カナを入力してください。                                           | 「氏名(カナ)」に、半角文字、機種依<br>存文字、またはスペースが含まれて<br>いる。                                            | 半角文字、機種依存文字、またはス<br>ペースが含まれないように入力してく<br>ださい。                                            |
| 6  | 電話番号が正しくありません。                                                          | 電話番の入力形式が誤っている。<br>(市外局番-市内局番-加入者番号と<br>なっていない)                                          | 正しい電話番号を入力してください。                                                                        |
| 7  | FAX番号が正しくありません。                                                         | FAX番号の入力形式が誤っている。<br>(市外局番-市内局番-加入者番号と<br>なっていない)                                        | 正しい <b>FAX</b> 番号を入力してください。                                                              |
| 8  | 対象のユーザに対するロック<br>解除権限がございません。                                           | ログインユーザ本人が、自分のロッ<br>クを解除しようとした。                                                          | <ul> <li>・ロック解除権限のあるユーザでログ</li> <li>インし、ロック解除してください。</li> <li>・協会にお問い合わせください。</li> </ul> |
| 9  | 対象のユーザに対する削除権<br>限がございません。                                              | 企業ユーザの削除を行おうとした。                                                                         | 企業ユーザは、自身のユーザ削除は<br>行うことができません。<br>削除希望の場合は、協会までお問い合<br>わせください。                          |
| 10 | 対象のユーザはロック状態で<br>ないため、ロック解除できま<br>せん。                                   | ロック解除を試みたユーザが、ロッ<br>ク状態になっていなかった。                                                        | ロック状態でないユーザのロック解除<br>は必要ありません。作業内容をご確認<br>ください。                                          |
| 11 | システムで使用中のため、削<br>除することはできません。                                           | <ul> <li>・利用中のユーザを削除しようとした。</li> <li>・利用停止中でパスワード有効期限がシステム日付より未来日の物を削除しようとした。</li> </ul> | 削除希望の場合は、協会までお問い合<br>わせください。                                                             |

| Nº | 表示メッセージ                                                         | 要因・事象                                                                                          | 対処方法                      |
|----|-----------------------------------------------------------------|------------------------------------------------------------------------------------------------|---------------------------|
| 12 | データアクセスでエラーが発<br>生しました。                                         | <ul> <li>・データ処理中にエラーが発生した。</li> <li>・修正確認画面への遷移時、他の<br/>ユーザがユーザ情報を削除または<br/>変更している。</li> </ul> | 協会にお問い合わせください。            |
| 13 | 該当のデータは他のユーザに<br>より変更、または削除されて<br>います。一覧まで戻り、再度<br>操作を実行してください。 | 他のユーザが、ユーザ情報を削除<br>または変更している。                                                                  | 一覧まで戻り、再度操作を実行してく<br>ださい。 |
| 14 | 登録済みのメールアドレスの<br>ため、登録できません。                                    | 入力したメールアドレスが、既に他<br>のユーザによって使用されている。                                                           | 協会にお問い合わせください。            |
| 15 | ログインID(メールアドレ<br>ス)が重複しています。異な<br>るログインIDを入力してくだ<br>さい。         | 入力したメールアドレスが、既に他<br>のユーザによって使用されている。                                                           | 協会にお問い合わせください。            |

# 4 企業情報マスタ管理機能(第4章)

| Nº | 表示メッセージ                                                                        | 要因・事象                                                    | 対処方法                                                                                                    |
|----|--------------------------------------------------------------------------------|----------------------------------------------------------|----------------------------------------------------------------------------------------------------|
| 1  | 企業情報が既に変更申請中のた<br>め、企業情報を変更することは<br>できません。                                     | 企業情報が変更申請中で、協会の承認<br>がされていない。                            | 協会の承認後、変更申請を行ってくだ<br>さい。                                                                                                    |
| 2  | ファイルサイズは10M以下の<br>ファイルを選択してください。                                               | [添付ファイル] または [全部事項証<br>明書] ファイルに上限サイズを超えた<br>ファイルが指定された。 | ファイルサイズが10M以下の<br>ファイルを選択してください。                                                                                                    |
| 3  | あらかじめ決められた拡張子以<br>外のファイルを添付することは<br>できません。                                     | [添付ファイル] または [全部事項証<br>明書] ファイルの拡張子が対応してい<br>ない。         | ファイル添付可能な拡張子は以下のとお<br>りですが、協会が指定する場合を除き<br>【PDF文書(.pdf)】を添付してください。<br>・.pdf<br>・.klsx,.kls (Excelファイル/マクロなし)<br>・.docx,.doc(Wordファイル/マクロなし)<br>・.jpeg,.jpg<br>・.heic (iphone写真データ)<br>・.png<br>・.eml |
| 4  | 指定された個人事業主の企業情<br>報が既に登録されています。<br>児童育成協会にお問合せくださ<br>い。                        | 指定された個人事業主の企業情報が、<br>既にピムスに登録されている。                      | ・入力内容をご確認ください。<br>・協会にお問合せください。                                                                                                    |
| 5  | 指定された法人番号の企業情報<br>が既に登録されています。<br>児童育成協会にお問合せください。                             | 指定された法人番号の企業情報が、<br>既にピムスに登録されている。                       | ・入力内容をご確認ください。<br>・協会にお問合せください。                                                                                                    |
| 6  | 事業形態が「法人」の場合、法<br>人番号(13桁)の入力は必須<br>です。                                        | 事業形態が [法人] になっているが、<br>法人番号(13桁)が未入力。                    | ・事業形態が正しいかご確認ください。<br>・法人番号(13桁)を入力してくだ<br>さい。                                                                                                    |
| 7  | 事業形態が「法人」の場合、法<br>人格位置の入力は必須です。                                                | 事業形態が [法人] になっているが、<br>法人格位置が未指定。                        | ・事業形態が正しいかご確認ください。<br>・法人格位置を指定してください。                                                                                                    |
| 8  | 事業形態が「法人」の場合、法<br>人格の入力は必須です。                                                  | 事業形態が [法人] になっているが、<br>法人格が未選択。                          | ・事業形態が正しいかご確認ください。<br>・法人格を入力してください。                                                                                                    |
| 9  | 必須入力です。                                                                        | 画面上の 🔌 マークがある項目で<br>未入力の状態となっている。                        | 項目内容を入力してください。                                                                                                    |
| 10 | 電話番号が正しくありません。                                                                 | 電話番の入力形式が誤っている。<br>(市外局番-市内局番-加入者番号と<br>なっていない)          | 正しい電話番号を入力してください。                                                                                                    |
| 11 | FAX番号が正しくありません。                                                                | FAX番号の入力形式が誤っている。(市<br>外局番-市内局番-加入者番号となって<br>いない)        | 正しいFAX番号を入力してください。                                                                                                    |
| 12 | ホームページアドレスが正しく<br>ありません。「http://」または<br>「https://」で始まるホームペー<br>ジアドレスを入力してください。 | ホームページアドレスの入力形式が<br>誤っている。                               | 「http://」または「https://」で始まる<br>ホームページアドレスを入力してくだ<br>さい。                                                                                                    |

| N≌ | 表示メッセージ                                                         | 要因・事象                                          | 対処方法                              |
|----|-----------------------------------------------------------------|------------------------------------------------|-----------------------------------|
| 13 | 郵便番号が正しくありません。                                                  | 郵便番号の入力形式が誤っている。<br>( <b>XXX-XXXX</b> となっていない) | 正しい郵便番号を入力してください。                 |
| 14 | 該当する郵便番号がありません。<br>郵便番号を確認のうえ、再検索<br>してください。                    | 入力した郵便番号が存在しない。                                | 正しい郵便番号を入力してください。                 |
| 15 | データアクセスでエラーが発生<br>しました。                                         | 登録・更新の段階で、システムに異常<br>が発生した。                    | 協会にお問い合わせください。                    |
| 16 | 入力された企業情報は既に登録<br>されています。児童育成協会に<br>お問合せください。                   | 入力された企業情報が、既にピムスに<br>登録されている。                  | ・入力内容をご確認ください。<br>・協会にお問い合わせください。 |
| 17 | 該当のデータは他のユーザによ<br>り変更、または削除されていま<br>す。一覧まで戻り、再度操作を<br>実行してください。 | 該当の企業情報が、他のユーザにより<br>変更、または削除されている。            | 企業情報参照画面まで戻り、再度操作<br>を実行してください。   |
| 18 | 全角カタカナで入力してくださ<br>い。                                            | 該当項目に入力した内容が、全角カタ<br>カナでない。                    | 全角カタカナを入力してください。                  |

第 10 章

#### 5 保育施設情報マスタ管理機能(第5章)

| Nº | 表示メッセージ                                                                            | 要因・事象                                             | 対処方法                                                                                         |
|----|------------------------------------------------------------------------------------|---------------------------------------------------|----------------------------------------------------------------------------------------------|
| 1  | 対象データはありません。                                                                       | 検索・一覧画面で検索した結果、<br>対象データが0件の場合。                   | 検索条件を変更し再度検索を行ってく<br>ださい。                                                                    |
| 2  | 必須入力です。                                                                            | 画面上の <mark>必須</mark> マークがある項目で<br>未入力の状態となっている。   | 項目内容を入力してください。                                                                               |
| 3  | 全角カタカナで入力してくだ<br>さい。                                                               | 該当項目に入力した内容が、全角カ<br>タカナでない。                       | 全角カタカナで入力してください。                                                                             |
| 4  | 郵便番号が正しくありません。                                                                     | 郵便番号の入力形式が誤っている。<br>( <b>XXX-XXXX</b> となっていない)。   | 正しい郵便番号を入力してください。                                                                            |
| 5  | 該当する郵便番号がありません。郵便番号を確認のうえ、<br>再検索してください。                                           | 入力した郵便番号が存在しない。                                   | 正しい郵便番号を入力してください。                                                                            |
| 6  | ホームページアドレスが正し<br>くありません。「http://」ま<br>たは「https://」で始まるホー<br>ムページアドレスを入力して<br>ください。 | ホームページアドレスの入力形式が<br>誤っている。                        | 「http://」または「https://」で始ま<br>るホームページアドレスを入力してく<br>ださい。                                       |
| 7  | 電話番号が正しくありません。                                                                     | 電話番号の入力形式が誤っている。<br>(市外局番-市内局番-加入者番号と<br>なっていない)  | 正しい電話番号を入力してください。                                                                            |
| 8  | FAX番号が正しくありません。                                                                    | FAX番号の入力形式が誤っている。<br>(市外局番-市内局番-加入者番号と<br>なっていない) | 正しいFAX番号を入力してください。                                                                           |
| 9  | メールアドレスが正しくあり<br>ません。                                                              | メールアドレスの入力形式が誤って<br>いる。                           | 正しいメールアドレスを入力してくだ<br>さい。                                                                     |
| 10 | 入力された保育施設情報は既<br>に登録されています。児童育<br>成協会にお問い合わせくださ<br>い。                              | 入力した保育施設情報が、既にピム<br>スに登録されている。                    | <ul> <li>入力内容をご確認ください。</li> <li>・登録済みの保育施設の情報を確認し<br/>その内容で正しければそれを使用し<br/>てください。</li> </ul> |

| Nº | 表示メッセージ                                                        | 要因・事象                                   | 対処方法                                                     |
|----|----------------------------------------------------------------|-----------------------------------------|----------------------------------------------------------|
| 11 | 該当のデータは他のユーザにより変更、または削除されています。一覧まで戻り、再度操作を<br>実行してください。        | 編集対象の保育施設情報が、他のユー<br>ザにより変更、または削除されている。 | 保育施設情報一覧(→第5章の1)ま<br>で戻り、再度操作を実行してください。                  |
| 12 | 保育施設情報が既に変更申請中<br>のため、保育施設情報を変更す<br>ることはできません。                 | 保育施設情報が既に変更申請中である。                      | 協会の承認後、変更申請を行ってくだ<br>さい。                                 |
| 13 | 該当の保育施設は、助成申請さ<br>れているため、削除できません。                              | 整備費、運営費ともに助成申請してい<br>る。                 | 助成申請を既にしている保育施設は、<br>削除できません。                            |
| 14 | ー時保存中の申請データがあ<br>ります。                                          | [保育施設の削除時]一時保存中の<br>申請データが存在している。       | 保育施設を削除してもよい場合は、申<br>請中の一時保存データを削除後、保育<br>施設の削除を行ってください。 |
| 15 | 施設管理ユーザ(****名)も合わ<br>せて削除されます。<br>(****は施設管理ユーザに登録さ<br>れている人数) | 削除しようとしている保育施設に、<br>施設管理ユーザが登録されている。    | ・状況をご確認ください。<br>・施設管理ユーザを削除して良い場合<br>は、続行してください。         |
| 16 | データアクセスでエラーが発<br>生しました。                                        | データベース更新時にエラーが発生。                       | 協会にお問い合わせください。                                           |
| 17 | 無効な委託先コードです。                                                   | 無効な委託先コードが設定されてい<br>る。                  | 協会にお問い合わせください。                                           |
| 18 | 郵便番号がマスタに存在しま<br>せん。企業固有の郵便番号を<br>入力する場合は、所在地の郵<br>便番号を入力ください。 | 企業固有などの郵便番号が入力され<br>た。                  | 企業固有の郵便番号を入力する場合は、<br>所在地の郵便番号を入力ください。                   |

第 10 章

# 6 振込銀行口座マスタ管理機能(第6章)

| Nº | 表示メッセージ                                                         | 要因・事象                                        | 対処方法                                                                                    |
|----|-----------------------------------------------------------------|----------------------------------------------|-----------------------------------------------------------------------------------------|
| 1  | 必須入力です。                                                         | 画面上の 💐 マークがある項目で<br>未入力の状態となっている。            | 全ての項目に入力を行ってください。                                                                       |
| 2  | 4桁の半角数字を入力してくだ<br>さい。                                           | 金融機関コードが4桁の半角数字で<br>はない。                     | 半角数字で入力してください。                                                                          |
| 3  | 3桁の半角数字を入力してくだ<br>さい。                                           | 店舗コードが3桁の半角数字ではな<br>い。                       | 半角数字で入力してください。                                                                          |
| 4  | 7桁の半角数字を入力してくだ<br>さい。                                           | 口座番号が7桁の半角数字ではない。                            | 半角数字で入力してください。                                                                          |
| 5  | 該当する金融機関名が見つか<br>りませんでした。コードを再<br>確認するか、システム管理者<br>にご連絡ください。    | 金融機関コードに該当する金融機関<br>がみつからない。                 | 正しい金融機関コードを入力してくだ<br>さい。                                                                |
| 6  | 該当する支店名が見つかりま<br>せんでした。コードを再確認<br>するか、システム管理者にご<br>連絡ください。      | 店舗コードに該当する金融機関の支<br>店名が存在しない。                | 正しい店舗コードを入力してください。                                                                      |
| 7  | 既に登録済みの振込銀行口座<br>情報のため、登録することが<br>できません。                        | 既に登録済みの銀行口座を指定した。                            | 入力しようとした振込銀行口座の情報<br>が正しいか確認してください。<br>登録済みの振込銀行口座の情報を確認<br>しその内容で正しければそれを使用し<br>てください。 |
| 8  | 全角カナ以外の文字が含まれ<br>ていますので、修正ください。                                 | 口座名義(カナ)に入力した文字種<br>が全角カタカナでない。              | 全角カナで入力してください。                                                                          |
| 9  | 既に登録済みの振込銀行口座<br>情報のため、登録することが<br>できません。                        | 登録済みの振込銀行口座情報を入力<br>した。                      | 変更しようとした振込銀行口座の情報<br>が正しいか確認してください。<br>登録済みの振込銀行口座の情報を確認<br>しその内容で正しければそれを使用し<br>てください。 |
| 10 | 該当のデータは他のユーザに<br>より変更、または削除されて<br>います。一覧まで戻り、再度<br>操作を実行してください。 | 編集対象の振込銀行口座情報が他の<br>ユーザにより変更、または削除され<br>ている。 | 一覧まで戻り、再度操作を実行してく<br>ださい。                                                               |

| N₽ | 表示メッセージ                                                                    | 要因・事象                            | 対処方法                            |
|----|----------------------------------------------------------------------------|----------------------------------|---------------------------------|
| 11 | 口座情報が既に変更申請中のた<br>め、口座情報を変更することは<br>できません。                                 | 口座情報変更申請中に再度の変更申請<br>を行おうとした。    | 申請状況をご確認ください。<br>協会にお問い合わせください。 |
| 12 | 変更申請中の口座情報と同一で<br>あるため、登録することができ<br>ません。                                   | 変更申請中の口座情報と同一の変更申<br>請を行おうとした。   | 申請情報を確認してください。                  |
| 13 | 振込銀行口座情報に変更がない<br>ため、画面遷移できません。                                            | 振込銀行口座情報を変更せずに確認画<br>面に遷移しようとした。 | 振込銀行口座情報を変更して申請を進<br>めてください。    |
| 14 | 振込口座を選択してください。                                                             | 振込口座が選択されていない。                   | 振込口座を選択してください。                  |
| 15 | 口座情報に変更がないので画<br>面遷移出来ません。確認画面<br>に遷移する場合はプルダウン<br>を押下して口座情報を変更し<br>てください。 | 紐付け先を変更せずに確認画面に遷<br>移しようとした。     | 紐付け先を変更してください。                  |

第 10 章

## 7 職員マスタ管理機能(第7章)

| No. | 表示メッセージ                                                                 | 要因・事象                                     | 対処方法                                                                                                    |
|-----|-------------------------------------------------------------------------|-------------------------------------------|----------------------------------------------------------------------------------------------------|
| 1   | 対象データはありません。                                                            | 検索結果の件数が0件である。                            | 検索条件を変更し再度検索を行ってく<br>ださい。                                                                                                    |
| 2   | 最大レコード件数****件を超え<br>ているため、検索条件を追加<br>して再検索してください。<br>(****は検索結果の最大表示件数) | 検索結果件数が最大表示件数を<br>超えている。                  | 検索条件を変更し、再度検索を行って<br>ください。                                                                                                    |
| 3   | 登録申請中、または、変更申<br>請中のため、職員情報を変更<br>することはできません。                           | 職員情報が登録申請中、または、<br>変更申請中である。              | 協会の承認後、変更申請を行ってくだ<br>さい。                                                                                                    |
| 4   | 該当のデータは他のユーザに<br>より変更、または削除されて<br>います。一覧まで戻り、再度<br>操作を実行してください。         | 作業中のデータが、他のユーザに<br>よって変更申請または削除されてい<br>る。 | 一覧まで戻り、再度操作を実行してく<br>ださい。                                                                                                    |
| 5   | あらかじめ決められた拡張子<br>以外のファイルを添付するこ<br>とはできません。                              | [添付ファイル]の拡張子が対応して<br>いない。                 | ファイル添付可能な拡張子は以下のとおり<br>ですが、協会が指定する場合を除き【PDF<br>文書 (.pdf)】を添付してください。<br>・.pdf<br>・.xlsx,.xls (Excelファイル/マクロなし)<br>・.docx,.doc(Wordファイル/マクロなし)<br>・.jpeg, .jpg<br>・.heic (iphone写真データ)<br>・.png<br>・.eml |
| 6   | ファイルサイズは <b>10M</b> 以下の<br>ファイルを選択してください。                               | 添付ファイルに上限サイズを超えた<br>ファイルが指定された。           | ファイルサイズが <b>10M</b> 以下のファイル<br>を選択してください。                                                                                                    |
| 7   | ****の「いつから」が古い順に<br>なっていません。<br>(「****」は「いつから」に指定<br>した日付)              | 氏名履歴リストが「いつから」の古<br>い順に並んでいない。            | 古い順になるように入力してください。                                                                                                    |
| 8   | 既に同じ職員が登録されてい<br>ます。                                                    | 登録又は更新しようとした職員情報<br>が既に登録されている。           | <ul> <li>入力しようとした職員の情報が正しいか確認してください。</li> <li>登録されている職員の情報を確認し、その内容で正しければ続行してください。</li> </ul>                                                                                                    |
| 9   | この保育施設には既に施設長<br>が登録されています。                                             | 登録又は更新しようとした施設長が<br>既に登録されている。            | <ul> <li>・施設長に設定しようとした職員の<br/>情報が正しいか確認してください。</li> <li>・施設長のチェックを一度外した後、<br/>再度当該職員の施設長欄にチェック<br/>を入れてください。</li> </ul>                                                                                |

エラーメッセージ / 職員マスタ管理機能

| Nº | 表示メッセージ                                                                 | 要因・事象                                                                     | 対処方法                                         |
|----|-------------------------------------------------------------------------|---------------------------------------------------------------------------|----------------------------------------------|
| 10 | データアクセスでエラーが発<br>生しました。                                                 | 登録、更新、削除処理中にエラーが<br>発生した。                                                 | 協会にお問い合わせください。                               |
| 11 | 存在する日付または「西暦(4<br>桁)/月(2桁)/日(2桁)」<br>形式(半角文字)で入力して<br>ください。例)2022/01/01 | 以下の項目に、存在しない日付<br>もしくは数字以外の文字が入力され<br>ている。<br>・生年月日<br>・就業日<br>・氏名履歴.いつから | 正しい形式で入力してください。                              |
| 12 | 必須入力です。                                                                 | 画面上の 必須 マークがある項目で<br>未入力の状態となっている。                                        | 項目内容を入力してください。                               |
| 13 | 半角文字、機種依存文字は入<br>力できません。                                                | 以下の項目に半角文字、機種依存文<br>字またはスペースが含まれている。<br>・氏名履歴.氏名                          | 半角文字、機種依存文字またはスペー<br>スが含まれないように入力してくださ<br>い。 |
| 14 | 施設長の場合、職名に「連携<br>推進員」を指定することはで<br>きません。                                 | 施設長の職名に「連携推進員」が指<br>定されている。                                               | 登録内容を改めて確認してください。                            |
| 15 | 子育て支援員(修了予定)の受講<br>月に「 <b>2023</b> 年4月」以降の日付<br>を入力することはできません。          | 入力された子育て支援員(修了予定)の<br>受講月が「 <b>2023</b> 年 <b>4</b> 月」以降の日付と<br>なっている。     | 入力内容を改めて確認してください。                            |
| 16 | スペースを含まずに全角カタ<br>カナを入力してください。                                           | 以下の項目に半角文字、機種依存文<br>字またはスペースが含まれている。<br>・氏名履歴.氏名(カナ)                      | 全角カタカナで入力してください。                             |
| 17 | この保育施設には施設長が登<br>録されていません。施設長の<br>登録を行ってください。                           | 施設長が登録されていない。                                                             | 施設長を登録してくだい。                                 |

第 10 章

# 8 共同利用企業マスタ管理機能(第8章)

| Nº | 表示メッセージ                                                                                                 | 要因・事象                                                                  | 対処方法                                                                                                    |
|----|----------------------------------------------------------------------------------------------------|------------------------------------------------------------------------|----------------------------------------------------------------------------------------------------|
| 1  | 存在する日付または「西暦(4<br>桁)/月(2桁)/日(2桁)」<br>形式(半角文字)で入力して<br>ください。例)2022/01/01                                 | 以下の項目のいずれかに存在しない<br>日付か数字以外が入力されている。<br>契約期間有効日(いつから)<br>契約期間有効日(いつまで) | 正しい形式で入力してください。                                                                                                    |
| 2  | 対象データはありません。                                                                                            | 検索結果の件数が0件である。                                                         | 検索条件を変更し再度検索を行ってく<br>ださい。                                                                                                    |
| 3  | 最大レコード件数****件を超え<br>ているため、検索条件を追加<br>して再検索してください。<br>(****は検索結果の最大表示件数)                                 | 検索結果件数が最大表示件数を超え<br>ている。                                               | 検索条件を変更し、再度検索を行って<br>ください。                                                                                                    |
| 4  | 対象の共同利用企業はロック<br>状態のため、修正できません。                                                                         | 作業対象の共同利用企業が、ロック<br>状態になっている。                                          | 協会にお問い合わせください。                                                                                                    |
| 5  | *****(終了日)には、****(開<br>始日)より前の日付を指定で<br>きません。<br>「****(終了日)」は契約期間<br>(終了日)<br>「****(開始日)」は契約期間<br>(開始日) | 「契約期間(開始日)」に入力した<br>日付よりも前の日付を「契約期間<br>(終了日)」に入力した。                    | 「契約期間(終了日)」は「契約期間<br>(開始日)」よりも後の日付となるよ<br>うにしてください。                                                                                                    |
| 6  | データアクセスでエラーが発<br>生しました。                                                                                 | 登録、更新、削除処理時にエラーが<br>発生した。                                              | 協会にお問い合わせください。                                                                                                    |
| 7  | ファイルサイズは <b>10M</b> 以下の<br>ファイルを選択してください。                                                               | 「共同利用契約書」ファイルまたは<br>「添付書類(任意添付)」に上限サ<br>イズを超えたファイルが指定された。              | ファイルサイズが <b>10M</b> 以下のファイル<br>を選択してください。                                                                                                    |
| 8  | あらかじめ決められた拡張子<br>以外のファイルを添付するこ<br>とはできません。                                                              | [共同利用契約書] ファイルまたは<br>[添付書類(任意添付)] ファイル<br>の拡張子が対応していない。                | ファイル添付可能な拡張子は以下のとお<br>りですが、協会が指定する場合を除き<br>【PDF文書 (.pdf) 】を添付してください。<br>・.pdf<br>・.xlsx, .xls (Excelファイル/マクロなし)<br>・.docx, .doc (Wordファイル/マクロなし)<br>・.jpeg, .jpg<br>・.heic (iphone写真データ)<br>・.png<br>・.eml |
| 9  | 必須入力です。                                                                                                 | 画面上の <mark>必須</mark> マークがある項目で<br>未入力の状態となっている。                        | 項目内容を入力してください。                                                                                                    |
| 10 | スペースを含まずに入力して<br>ください。                                                                                  | 「企業情報」「企業名」にスペース<br>が含まれている。                                           | スペースが含まれないように入力して<br>ください。                                                                                                    |
| 11 | 既に児童情報と紐づけられて<br>いるため、保育施設を変更す<br>ることはできません。                                                            | 児童情報と紐づけられている保育施<br>設を変更しようとしている。                                      | ・対象情報を改めて確認してください。<br>・協会にお問い合わせください。                                                                                                    |

エラーメッセージ / 共同利用企業マスタ管理機能

## 9 利用児童マスタ管理機能(第9章)

| Nº | 表示メッセージ                                                                 | 要因・事象                                                                                                   | 対処方法                                                                                                    |
|----|-------------------------------------------------------------------------|----------------------------------------------------------------------------------------------------|----------------------------------------------------------------------------------------------------|
| 1  | 対象データはありません。                                                            | 検索結果の件数が0件である。                                                                                          | 検索条件を変更し再度検索を行ってく<br>ださい。                                                                                                    |
| 2  | 最大レコード件数****件を超え<br>ているため、検索条件を追加<br>して再検索してください。<br>(****は検索結果の最大表示件数) | 検索結果件数が最大表示件数を超え<br>ている。                                                                                | 検索条件を変更し、再度検索を行って<br>ください。                                                                                                    |
| 3  | 登録申請中、または、変更申<br>請中のため、児童情報を変更<br>することはできません。                           | 該当児童の情報が登録申請もしくは<br>変更申請中である。                                                                           | 協会の承認後、変更申請を行ってくだ<br>さい。                                                                                                    |
| 4  | 無償化では、最終行以外は<br>「いつまで」の入力は必須で<br>す。                                     | 無償化リストの最終行以外で「いつ<br>まで」が未入力になっているものが<br>ある。                                                             | 内容を確認し、入力してください。                                                                                                    |
| 5  | 必須入力です。                                                                 | 画面上の <mark>必須</mark> マークがある項目で未<br>入力の状態となっている。                                                         | 項目内容を入力してください。                                                                                                    |
| 6  | 添付ファイルの場合、添付書<br>類名の入力は必須です。                                            | 添付ファイルを選択したが、「添付<br>書類名」に入力しないで、[確認画<br>面へ進む]ボタンをクリックした。                                                | 添付書類名を入力してください。                                                                                                    |
| 7  | ファイルサイズは <b>10M</b> 以下の<br>ファイルを選択してください。                               | 以下の項目のいずれかでファイル上<br>限サイズを超えたファイルが指定さ<br>れた。<br>・添付ファイル(障害者手帳等)<br>・添付ファイル(入所保留通知書)<br>・添付書類             | ファイルサイズが <b>10M</b> 以下のファイル<br>を選択してください。                                                                                                    |
| 8  | あらかじめ決められた拡張子<br>以外のファイルを添付するこ<br>とはできません。                              | 以下の項目の指定で決められた拡張<br>子以外のファイルが指定された。<br>添付ファイル(障害者手帳等)<br>添付ファイル(入所保留通知書)<br>添付書類                        | <pre>ファイル添付可能な拡張子は以下のとお<br/>りですが、協会が指定する場合を除き<br/>【PDF文書 (.pdf) 】を添付してください。<br/>・.pdf<br/>・.xlsx,.xls (Excelファイル/マクロなし)<br/>・.docx,.doc(Wordファイル/マクロな<br/>し)<br/>・.jpeg, .jpg<br/>・.heic (iphone写真データ)<br/>・.png<br/>・.eml</pre> |
| 9  | 枠(自社・共同利用など)の<br>「いつから」を指定の場合、<br>枠の入力は必須です。                            | 枠(自社・共同利用など)の「いつ<br>から」を指定しているが枠(自社・<br>共同利用など)の「枠」が未入力。                                                | 枠の入力を行って下さい。                                                                                                    |
| 10 | ****の「いつから」が古い順に<br>なっていません。<br>(「****」は「いつから」に指定した<br>日付)              | 以下の項目のいずれかで入力された<br>内容が古い順に並んでいない。<br>・氏名履歴リスト<br>・無償化リスト<br>・枠(自社・共同利用など)リスト<br>・障害児リスト<br>・医療的ケア児童リスト | 古い順になるように入力してください。                                                                                                    |

エラーメッセージ / 利用児童マスタ管理機能

| Nº | 表示メッセージ                                                                      | 要因・事象                                 | 対処方法                                                                                                    |
|----|------------------------------------------------------------------------------|---------------------------------------|----------------------------------------------------------------------------------------------------|
| 11 | 無償化で、期間(いつから~い<br>つまで)が他の情報と重なって<br>いるものがあります。                               | 無償化リストで期間が重なっている<br>ものがある。            | 期間が重ならないように入力してくださ<br>い。                                                                                    |
| 12 | 無償化の「いつから」に入力し<br>た日付当時、年齢区分が <b>0~2</b> 歳<br>だった場合は、住民税非課税証<br>明書等の確認は必須です。 | 住民税非課税証明書等(チェックボッ<br>クス)にチェックが入っていない。 | 「住民税非課税証明書等」のチェック<br>ボックスにチェックを入れてください。                                                                     |
| 13 | 既に同じ児童が登録されていま<br>す。                                                         | 入力した児童データが既に登録されて<br>いる。              | <ul> <li>・入力しようとした利用児童の情報が正しいか確認してください。</li> <li>・登録済みの利用児童の情報を確認し、</li> <li>その内容で正しければ続行してください。</li> </ul> |
| 14 | 1件以上の「枠(自社・共同利<br>用など)」の入力が必要です。                                             | 「枠(自社・共同利用など)」の情報<br>が未登録状態となっている。    | 「枠(自社・共同利用など)」の情報を<br>1件以上入力してください。                                                                         |
| 15 | ****にいつから、いつまでの期間<br>が重複している期間があります。<br>(「****」は「枠」など画面上で<br>期間を入力した項目名)     | 入力した日付項目の中で期間が重なっ<br>ているものがある。        | 期間が重ならないように入力してくださ<br>い。                                                                                    |
| 16 | 選択された共同利用企業は無効<br>です。                                                        | 選択された共同利用企業情報が無効と<br>なっている。           | 対象情報を改めて確認してください。                                                                                           |
| 17 | 選択された共同利用企業は契約<br>が終了しています。                                                  | 選択された共同利用企業情報が<br>契約終了状態となっている。       | 対象情報を改めて確認してください。                                                                                           |
| 18 | 選択された共同利用企業は保育<br>施設と紐付いていません。                                               | 保育施設と紐づいていない共同利用<br>企業情報を選択している。      | 対象情報を改めて確認してください。                                                                                           |